## Инструкция по настройке TP-LINK TD-W8968 для MEGALINE и IDTV

- 1. Перепрошиваем если это необходимо
- 2. Сбрасываем в заводские настройки (после перепрошивки обязательно!)
- 3. Выполняем быструю настройку основных параметров
- 4. Прописываем, если это необходимо, дополнительные PVC правила для iDTV (iDPhone)
- 5. Разделяем VLAN по портам
- 6. Отключаем DHCP и IGMP Snooping на VLAN iDTV(iDPhone)
- 7. Более детально настраиваем Wireless
- 8. Не забываем о безопасности! Меняем пароль админа и если необходимо задаем настройки ACL

| Status            | Basic Status   |                    |                |                   |                   |         |              |
|-------------------|----------------|--------------------|----------------|-------------------|-------------------|---------|--------------|
| Quick Setup       |                |                    |                |                   |                   |         |              |
| Operation Mode    | Device Informa | ation              |                |                   |                   |         |              |
| Network           |                | Firmv              | vare Version:  | 0.6.0 0.4 v0005.0 | Build 130217 Rel. | .62075n |              |
| DHCP Server       |                | Hardy              | ware Version:  | TD-W8968 v1 000   | 00000             |         |              |
| Wireless          |                | Sy                 | stem up time:  | 0 day(s) 00:01:51 |                   |         |              |
| USB Settings      | 501            |                    |                |                   |                   |         |              |
| Route Settings    | DSL            |                    | l ine Statue:  | Disconnected      |                   |         |              |
| Forwarding        |                | DSL Mod            | lulation Type: | Multimode         |                   |         |              |
| Parent Control    |                | tol                | Annex Type:    | Annex A/I/J/L/M   |                   |         |              |
| Firewall          |                |                    |                |                   |                   |         |              |
| IPv6 Firewall     |                |                    |                | Upstream          | Downstrea         | am      |              |
| IPv6 Tunnel       |                | инструсицие        | nt Rate (Kbps) | ации, решения     | 0                 |         |              |
| Bandwidth Control |                | Max                | Rate (Kbps)    | 0                 | 0                 |         |              |
| IP & MAC Binding  |                | SNR                | Margin (dB)    | 0                 | 0                 |         |              |
| Dynamic DNS       |                | Line At            | tenuation (dB) | 0                 | 0                 |         |              |
|                   |                | Eri                | rors (Pkts)    |                   | 0                 |         |              |
| System Tools      |                |                    |                |                   |                   |         |              |
| System Tools      | WAN            |                    |                |                   |                   |         |              |
|                   | Name           | Connection<br>Type | VPI/VCI        | IP/Mask           | Gateway           | DNS     | Status       |
|                   | br 8 35 O      | Bridge             | 8/35           | N/A               | N/A               | N/A     | Disconnected |

### Удаляем WAN интерфейс установленный по умолчанию

| Status             | ADSL WAN Interface |          |            |                    |           |          |              |             |              |         |             |
|--------------------|--------------------|----------|------------|--------------------|-----------|----------|--------------|-------------|--------------|---------|-------------|
| Quick Setup        |                    |          |            |                    |           |          |              |             |              |         |             |
| Operation Mode     | This pag           | je shows | the inforr | nation of          | the entir | e ADSL W | AN interface | Э.          |              |         |             |
| Network            | Name               | Туре     | VPI/VCI    | IPv4               | IPv6      | IP/Mask  | Gateway      | DNS         | Status       | Connect | Action      |
| WAN Settings       | br 0.05.0          | Dridge   | 0/05       | Frahla             |           | b1/0     | <b>b</b> 170 | <b>N1/0</b> | DSL          | Connect | Mau Dalata  |
| 3G Settings        | Dr_8_35_0          | Bridge   | 8/35       | Enable             | Enable    | N/A      | N/A          | N/A         | Disconnected | Lonnect | View Delete |
| Interface Grouping |                    |          | инстру     | י אואדראי          |           | нлании   | Delleur      | 10          |              |         |             |
| LAN Settings       |                    |          | инстру     | кции, <sub>р</sub> |           | Add      | R            | efresh      |              |         |             |
| IPv6 LAN Settings  |                    |          |            |                    |           |          |              |             |              |         |             |
| MAC Clone          |                    |          |            |                    |           |          |              |             |              |         |             |
| ALG Settings       |                    |          |            |                    |           |          |              |             |              |         |             |

Я не сторонник использовать быструю настройку, но при первоначальной настройке TD-W8968, она помогает сэкономить время, поэтому воспользуемся ей

| Status         | Quick Setup - Start                                                                                    |  |  |  |  |  |  |  |
|----------------|----------------------------------------------------------------------------------------------------|--|--|--|--|--|--|--|
| Quick Setup    | →                                                                                                    |  |  |  |  |  |  |  |
| Operation Mode | This quide will belo you set basic parameters for Internet connection. Please click NEXT to continue   |  |  |  |  |  |  |  |
| Network        | This guide with help you set save parameters for internet confidential. Fiease click NEAT to continue. |  |  |  |  |  |  |  |
| DHCP Server    | For function or parameters in details, please click the corresponding menu on the left.                |  |  |  |  |  |  |  |
| Wireless       | инструкции, рекомендации, решения                                                                      |  |  |  |  |  |  |  |
| USB Settings   | Next                                                                                                   |  |  |  |  |  |  |  |
| Route Settings |                                                                                                    |  |  |  |  |  |  |  |
| Forwarding     |                                                                                                    |  |  |  |  |  |  |  |

## Т.к. мы настраиваем под ADSL Megaline, то и режим работы роутера ставим соответсвующий

| Status         | Quick Setup - Operation Mode                              |  |  |  |  |  |  |  |  |
|----------------|-----------------------------------------------------------|--|--|--|--|--|--|--|--|
| Quick Setup    |                                                           |  |  |  |  |  |  |  |  |
| Operation Mode | Choose Operation Mode:                                    |  |  |  |  |  |  |  |  |
| Network        | 📀 ADSL Modem Router Mode                                  |  |  |  |  |  |  |  |  |
| DHCP Server    | O 3G Router Mode                                          |  |  |  |  |  |  |  |  |
| Wireless       | Wireless Router Mode<br>инструкции, рекомендации, решения |  |  |  |  |  |  |  |  |
| USB Settings   |                                                           |  |  |  |  |  |  |  |  |
| Route Settings | Back                                                      |  |  |  |  |  |  |  |  |
| Forwarding     |                                                           |  |  |  |  |  |  |  |  |

## Для интернет-соединения в сети Megaline используются 0-й порт (VPI) и 40-й канал (VCI)

| Status         | Quick Setup - DSL                                                         |
|----------------|---------------------------------------------------------------------------|
| Quick Setup    |                                                                           |
| Operation Mode | Please enter the VPI/VCI provided by your ISP(Internet Service Provider). |
| Network        |                                                                           |
| DHCP Server    | VCI: 40 (1-65535)                                                         |
| Wireless       | инструкции, рекомендации, решения                                         |
| USB Settings   | Back Next                                                                 |
| Route Settings |                                                                           |
| Forwarding     |                                                                           |

#### Тип соединения PPPoE, в отличии от bridge, позволит поднимать соединение на роутере

| Status         | Quick Setup - ADSL Connection Type                                                              |  |  |  |  |  |  |  |
|----------------|-------------------------------------------------------------------------------------------------|--|--|--|--|--|--|--|
| Quick Setup    |                                                                                                 |  |  |  |  |  |  |  |
| Operation Mode | Please select the connection type provided by your ISP.                                         |  |  |  |  |  |  |  |
| Network        | OPPP♦E (Require a username and password, PPP over Ethernet)                                     |  |  |  |  |  |  |  |
| DHCP Server    | OPPP♦A (Require a username and password, PPP over ATM)                                          |  |  |  |  |  |  |  |
| Wireless       | Dynamic IP (Get dynamic IP from ISP, also called IPoE Dynamic IP)                               |  |  |  |  |  |  |  |
| USB Settings   | Static IP (Manually set the static IP address provided by your ISP, also called IPoE Static IP) |  |  |  |  |  |  |  |
| Route Settings | IPoA (Manually set the static IP address provided by your ISP, also called IP Over ATM)         |  |  |  |  |  |  |  |
| Forwarding     | OBridge (Dial up from the single computer or router)                                            |  |  |  |  |  |  |  |
| Parent Control |                                                                                                 |  |  |  |  |  |  |  |
| Firewall       | Back Next                                                                                       |  |  |  |  |  |  |  |

Для проверки соединения, рекомендую вбивать тестовый логи и пароль megaline / megaline, которые в дальнейшем необходимо сменить на персональные имя пользователя и пароль для доступа в Интернет

| Status         | Quick Setup - PPPoE                                                                  |
|----------------|--------------------------------------------------------------------------------------|
| Quick Setup    |                                                                                      |
| Operation Mode | Please enter the Username and Password. If you forget them, please consult your ISP. |
| Network        | Username: megaline                                                                   |
| DHCP Server    | Password:                                                                            |
| Wireless       | ИН Confirm password: e Насции, решения                                               |
| USB Settings   |                                                                                      |
| Route Settings | Back Next                                                                            |

На следующей странице можно включить использование 3G интернета, через USB модем, в качестве запасного, на случай если по каким-то причинам пропадет основной ADSL (Если 3G модема у Вас нет, то просто не включайте эту возможность!)

Ставим галочку на ручные настройки и вбиваем номер дозвона и APN, которые у KCell, Beeline и Tele2 абсолютно одинаковые

| Status            | Quick Setup - 3G                                                                                                    |  |  |  |  |  |  |  |  |  |
|-------------------|----------------------------------------------------------------------------------------------------|--|--|--|--|--|--|--|--|--|
| Quick Setup       |                                                                                                    |  |  |  |  |  |  |  |  |  |
| Operation Mode    | Enable 3G as a backup solution for Internet access                                                                        |  |  |  |  |  |  |  |  |  |
| Network           | 3G can be set as a backup Internet access method. If you don't want to configure 3G settings now, just click the Next     |  |  |  |  |  |  |  |  |  |
| DHCP Server       | button and go ahead. Otherwise, you can enable 3G backup for configuration.                                               |  |  |  |  |  |  |  |  |  |
| Wireless          |                                                                                                    |  |  |  |  |  |  |  |  |  |
| USB Settings      | If your location or ISP is not listed, or the default Dial Number / APN is not the latest one, please enable Set the Dial |  |  |  |  |  |  |  |  |  |
| Route Settings    | Number, APN, Username and Password manually, and fill in the right ones.                                                  |  |  |  |  |  |  |  |  |  |
| Forwarding        |                                                                                                    |  |  |  |  |  |  |  |  |  |
| Parent Control    | Set the Dial Number, ADN, Username and Password manually                                                                  |  |  |  |  |  |  |  |  |  |
| Firewall          | инструкции, рекомендации, решения                                                                                         |  |  |  |  |  |  |  |  |  |
| IPvô Firewall     | Authentication Type: AUTO_AUTH                                                                                            |  |  |  |  |  |  |  |  |  |
| IPv6 Tunnel       | Dial Number: (*99#                                                                                                    |  |  |  |  |  |  |  |  |  |
| Bandwidth Control | APN: internet                                                                                                    |  |  |  |  |  |  |  |  |  |
| IP & MAC Binding  | Username: (optional)                                                                                                    |  |  |  |  |  |  |  |  |  |
| Dynamic DNS       | Password: (pptional)                                                                                                    |  |  |  |  |  |  |  |  |  |
| Diagnostic        |                                                                                                    |  |  |  |  |  |  |  |  |  |
| System Tools      | Back Next                                                                                                    |  |  |  |  |  |  |  |  |  |

В настройках Wireless обязательным условием является выбор шифрования и пароля, к остальным параметрам мы вернемся чуть позже

| Status            | Quick Setup - Wireless                                                                |
|-------------------|---------------------------------------------------------------------------------------|
| Quick Setup       |                                                                                       |
| Operation Mode    | Wireless: 🧿 Enable 🔿 Disable                                                          |
| Network           | Wireless Network Name: TP-LINK TD-W8968 (Also called SSID)                            |
| DHCP Server       | Region: United States 🔽                                                               |
| Wireless          | Channel: 6                                                                            |
| USB Settings      | Mode: 11bgn mixed                                                                     |
| Route Settings    | Security:                                                                             |
| Forwarding        | инструкции, рекомендации, решения                                                     |
| Parent Control    | Password pass4share                                                                   |
| Firewall          | (Enter ASCII characters between 8 and 63 or Hexadecimal characters between 8 and 64.) |
| IPv6 Firewall     | O Disable Wireless Security                                                           |
| IPv6 Tunnel       | · · · · · · · · · · · · · · · · · · ·                                                 |
| Bandwidth Control | Back                                                                                  |
| IP & MAC Binding  |                                                                                       |

### Сверяем сделанные настройки

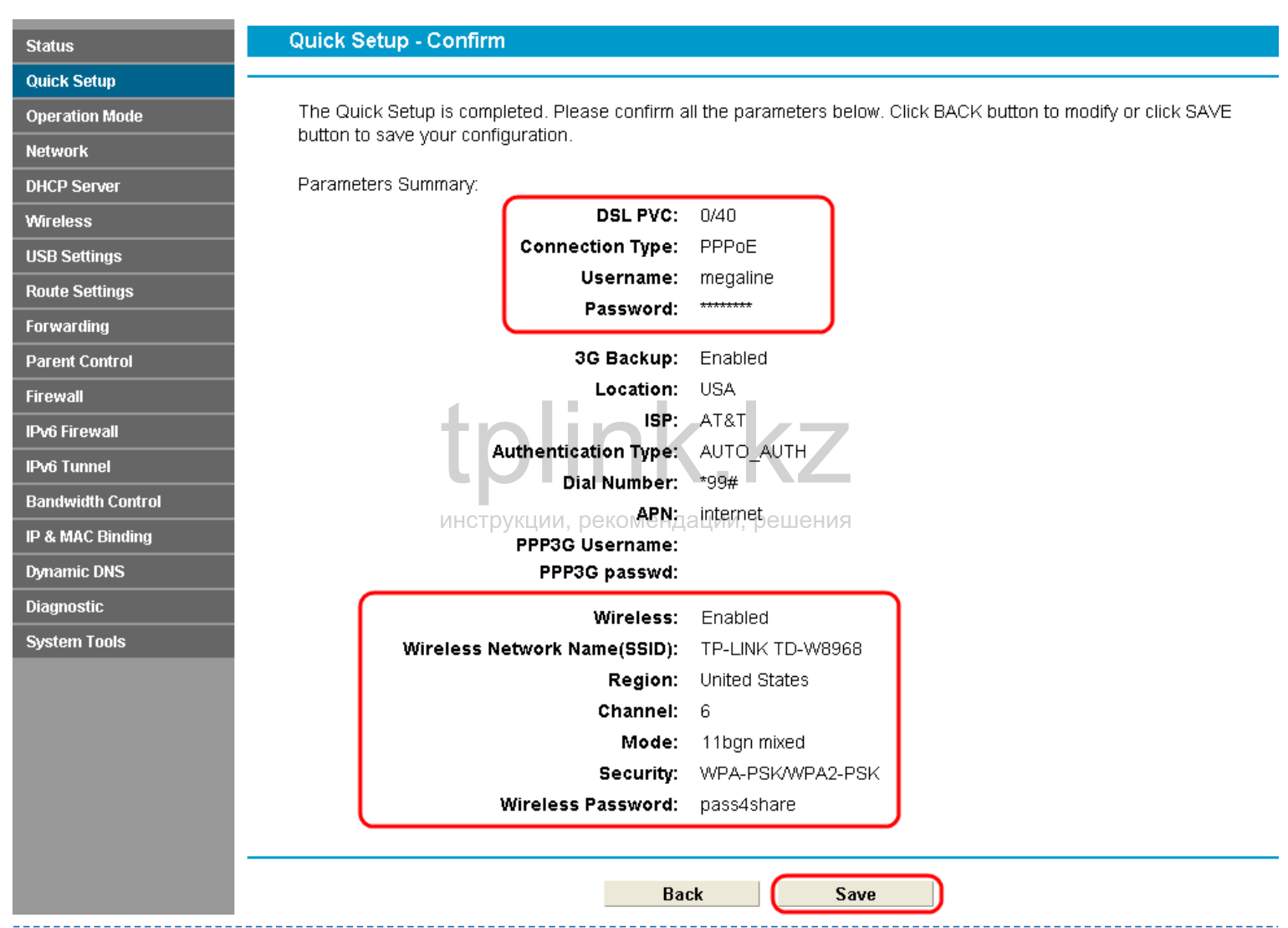

### Применяем внесенные настройки

| Status         | Quick Setup - Complete                                                                                                   |  |  |  |  |  |  |  |  |
|----------------|----------------------------------------------------------------------------------------------------|--|--|--|--|--|--|--|--|
| Quick Setup    |                                                                                                    |  |  |  |  |  |  |  |  |
| Operation Mode | Setup Status:                                                                                                    |  |  |  |  |  |  |  |  |
| Network        | Operation Mode Configuring: Success                                                                                      |  |  |  |  |  |  |  |  |
| DHCP Server    | WAN Connection Configuring: Success                                                                                      |  |  |  |  |  |  |  |  |
| Wireless       | 3G Connection Configuring: Success                                                                                       |  |  |  |  |  |  |  |  |
| USB Sattings   | Gateway and DNS Configuring: Success                                                                                     |  |  |  |  |  |  |  |  |
| Doute Cottinue | Wi-Fi Configuring: Success                                                                                               |  |  |  |  |  |  |  |  |
| Route Settings | ИНСТРУКЦИИ, РЕКОМЕНДАЦИИ, РЕШЕНИЯ<br>Quick Setup has completed. Please click FINISH button to exit                       |  |  |  |  |  |  |  |  |
| Forwarding     | Note: If the Modern Douter still can not connect to the Internet, please click "Network > WAN Settings" menu on the left |  |  |  |  |  |  |  |  |
| Parent Control | to confirm the WAN connection type and mode on the WAN Settings page.                                                    |  |  |  |  |  |  |  |  |
| Firewall       |                                                                                                    |  |  |  |  |  |  |  |  |
| IPv6 Firewall  | Finish                                                                                                    |  |  |  |  |  |  |  |  |
| IPv6 Tunnel    |                                                                                                    |  |  |  |  |  |  |  |  |

На всякий случай стоит удостовериться в правильности настроек WAN интерфейса для интернет

| Status             | ADSL WAN Interface |                                                                   |         |                   |         |         |                  |         |              |         |         |
|--------------------|--------------------|-------------------------------------------------------------------|---------|-------------------|---------|---------|------------------|---------|--------------|---------|---------|
| Quick Setup        |                    |                                                                   |         |                   |         |         |                  |         |              |         |         |
| Operation Mode     | This page s        | This page shows the information of the entire ADSL WAN interface. |         |                   |         |         |                  |         |              |         |         |
| Network            | Name               | Туре                                                              | VPI/VCI | IPv4              | IPv6    | IP/Mask | Gateway          | DNS     | Status       | Connect | Actic   |
| WAN Settings       |                    |                                                                   | 0/40    | Freble            | Disable | 0.0.0/0 |                  | 0.0.0.0 | DSL          | Connect |         |
| 3G Settings        | pppue_0_40_0_a     | РРРОЕ<br>ИН                                                       | струкці | епаріе<br>ии, рек | оменда  | ции, ре | 0.0.0.0<br>Шения | 0.0.0.0 | Disconnected | Connect | Euit De |
| Interface Grouping |                    |                                                                   |         |                   |         |         |                  |         |              |         |         |
| LAN Settings       |                    |                                                                   |         |                   | Ado     | 1       | Refre            | sh      |              |         |         |
| IDv61 AM Sottings  | ĺ                  |                                                                   |         |                   |         |         |                  |         |              |         |         |

## IGMP Proxy должно быть отключено за ненадобностью

Здесь же можно заменить имя пользователя и пароль для доступа дальше чем в кабинет

| Status             | WAN Settings                                 |                                                               |
|--------------------|----------------------------------------------|---------------------------------------------------------------|
| Quick Setup        |                                              |                                                               |
| Operation Mode     | ATM Configuration                            |                                                               |
| Network            | VPI(0-255):                                  | 0                                                             |
| WAN Settings       | VCI(32-65535):                               | 40                                                            |
| 3G Settings        |                                              | Auvance                                                       |
| Interface Grouping |                                              |                                                               |
| LAN Settings       | WAN Service Setup                            |                                                               |
| IPv6 LAN Settings  | Connection Type:                             | PPPoE                                                         |
| MAC Clone          | PPP Username                                 | megaline                                                      |
| ALG Settings       | PPP Password:                                |                                                               |
| DSL Settings       | Confirm password:                            | •••••                                                         |
| DHCP Server        | Commonstion Model                            |                                                               |
| Wireless           | Connection Mode:                             | Always on Connect on demand                                   |
| USB Settings       | (                                            |                                                               |
| Route Settings     | thin                                         | Max Idle Time: 15 minutes (0 means remain active at all time) |
| Forwarding         | LDIII                                        |                                                               |
| Parent Control     | Authentication Type:<br>Инструкции, реком    | AUTO_AUTH                                                     |
| Firewall           | Enable IPv4:                                 |                                                               |
| IPv6 Firewall      | Enable IPv6:                                 |                                                               |
| IPv6 Tunnel        | Default Gateway:                             | pppoe_0_40_0_d 🔽                                              |
| Bandwidth Control  |                                              | Hide 🔺                                                        |
| IP & MAC Binding   | Service Name:                                | (do not change unless necessary)                              |
| Dynamic DNS        | Server Name:                                 | (do not change unless necessary)                              |
| Diagnostic         | MTU(Bytes):                                  | 1480 (1480 as default, do not change unless necessary)        |
| System Tools       | Enchia Evillanda NAT:                        |                                                               |
|                    | Enable Fullcone NAT:<br>Enable SPI Firewall: |                                                               |
|                    | Enable IGMP Proxy:                           |                                                               |
|                    | Use IP address specified by ISP:             |                                                               |
|                    | Echo request interval:                       | 30 (0-120 seconds, 0 means no request)                        |
|                    | Set DNS server manually:                     |                                                               |
|                    |                                              | Save Back                                                     |

# Если у Вас подключена услуга iDTV либо iDPhone, то необходимо добавить соответствующее правило

| Status             | ADSL WAN                                                          | ADSL WAN Interface |         |        |         |         |         |         |              |         |         |
|--------------------|-------------------------------------------------------------------|--------------------|---------|--------|---------|---------|---------|---------|--------------|---------|---------|
| Quick Setup        | <u></u>                                                           |                    |         |        |         |         |         |         |              |         |         |
| Operation Mode     | This page shows the information of the entire ADSL WAN interface. |                    |         |        |         |         |         |         |              |         |         |
| Network            | Name                                                              | Туре               | VPI/VCI | IPv4   | IPv6    | IP/Mask | Gateway | DNS     | Status       | Connect | Actic   |
| WAN Settings       | ▶<br>nnnoe 0 40 0 d                                               | PPPoF              | 0/40    | Enable | Disable | 0.0.0/0 | 0000    | 0.0.0.0 | DSL          | Connect | Edit De |
| 3G Settings        | pppoc_o_4o_o_a                                                    | ИН                 | струкці | и, рек | оменда  | ции, ре | шения   | 0.0.0.0 | Disconnected | Connect |         |
| Interface Grouping |                                                                   |                    |         | -      |         | _       |         |         |              |         |         |
| LAN Settings       |                                                                   |                    |         |        | Ado     |         | Refres  | sh      |              |         |         |
| IPv6 LAN Settings  |                                                                   |                    |         |        |         |         |         |         |              |         |         |

## Для Megaline iDNet это Bridge на VPI - 0, VCI - 42

| Status             | WAN Settings                                                               |
|--------------------|----------------------------------------------------------------------------|
| Quick Setup        |                                                                            |
| Operation Mode     | ATM Configuration                                                          |
| Network            | VPI (0-255):                                                               |
| WAN Settings       | VCI (1-65535): 42                                                          |
| 3G Settings        | Notice: Do not change the parameters below upless pacessan/                |
| Interface Grouping |                                                                            |
| LAN Settings       |                                                                            |
| IPv6 LAN Settings  | PCR: 0 frames/s                                                            |
| MAC Clone          | SCR: frames/s                                                              |
| ALG Settings       | инструкции, р <mark>мвз</mark> ме <del>ндации, рена<mark>неу</mark>з</del> |
| DSL Settings       |                                                                            |
| DHCP Server        |                                                                            |
| Wireless           | WAN Service Setup                                                          |
| USB Settings       | Connection Type:                                                           |
| Route Settings     |                                                                            |
| Forwarding         |                                                                            |
| Parent Control     | Save Back                                                                  |

В результате у нас есть два настроенных правила для Интернет и iDTV, точно так же можно добавить правило iDPhone (bridge 0-41)

| Status             | ADSL WAN       | l Interfa | ice       |           |           |            |            |         |              |          |         |
|--------------------|----------------|-----------|-----------|-----------|-----------|------------|------------|---------|--------------|----------|---------|
| Quick Setup        |                |           |           |           |           |            |            |         |              |          |         |
| Operation Mode     | This page s    | hows the  | informati | on of the | entire AD | DSL WAN ir | iterface.  |         |              |          |         |
| Network            | Name           | Туре      | VPI/VCI   | IPv4      | IPv6      | IP/Mask    | Gateway    | DNS     | Status       | Connect  | Actic   |
| WAN Settings       | hr 0 40 0      | Duislaus  | 0/40      | Fusiele   | Enable    |            | 5120       | b 12 0  | DSL          | Constant | Mary D  |
| 3G Settings        | br_0_42_2      | Bridge    | 0/42      | Enable    | Enable    | N/A        | N/A        | N/A     | Disconnected | Lonnect  |         |
| Interface Grouping | pppoe_0_40_0_d | PPPOE     | струкц    | Enable    | Disable   | 0.0.0.070  |            | 0.0.0.0 | DSL          | Connect  | Edit De |
| LAN Settings       |                |           |           |           |           |            |            | 0.0.0.0 | Disconnecteu |          |         |
| IPv6 LAN Settings  |                |           |           |           |           |            | <b>D</b> ( |         |              |          |         |
| MAC Clone          |                |           |           |           | Add       | 1          | Ketres     | sh      |              |          |         |

Для того чтобы сервис iDTV или iDPhone работал корректно и не зависел от нагрузки на Интернет канал, а так же сам не влиял на работу сети Интернет, необходимо выделить его в самостоятельный VLAN

| Status             | Interface Gro   | ouping                    |                  |                      |               |
|--------------------|-----------------|---------------------------|------------------|----------------------|---------------|
| Quick Setup        |                 |                           |                  |                      |               |
| Operation Mode     | This page dis   | plays all the current gro | oups.            |                      |               |
| Network            | Note: It is not | allowed to disable the V  | /LAN with Ethern | et WAN Connection en | abled.        |
| WAN Settings       |                 | VLAN: 💽 Ena               | able 🔿 Disable   | Save                 |               |
| 3G Settings        |                 |                           |                  |                      |               |
| Interface Grouping |                 | Group                     | Delete           | WAN Interface        | LAN Interface |
| LAN Settings       |                 |                           |                  | br_0_42_2            | raO           |
| ID & I AN Cottingo |                 | инструкции, р             | екомендации      | 1. решения           | LAN4          |
| IPVO LAN SEUINGS   |                 | Default                   |                  |                      | LAN3          |
| MAC Clone          |                 |                           |                  |                      | LAN2          |
| ALG Settings       |                 |                           |                  |                      | LAN1          |
| DSL Settings       |                 |                           |                  |                      |               |
| DHCP Server        |                 |                           |                  | Add                  |               |
| Wireless           |                 |                           |                  | Auu                  |               |

### Группируем WAN интерфейс с портом который будем использовать

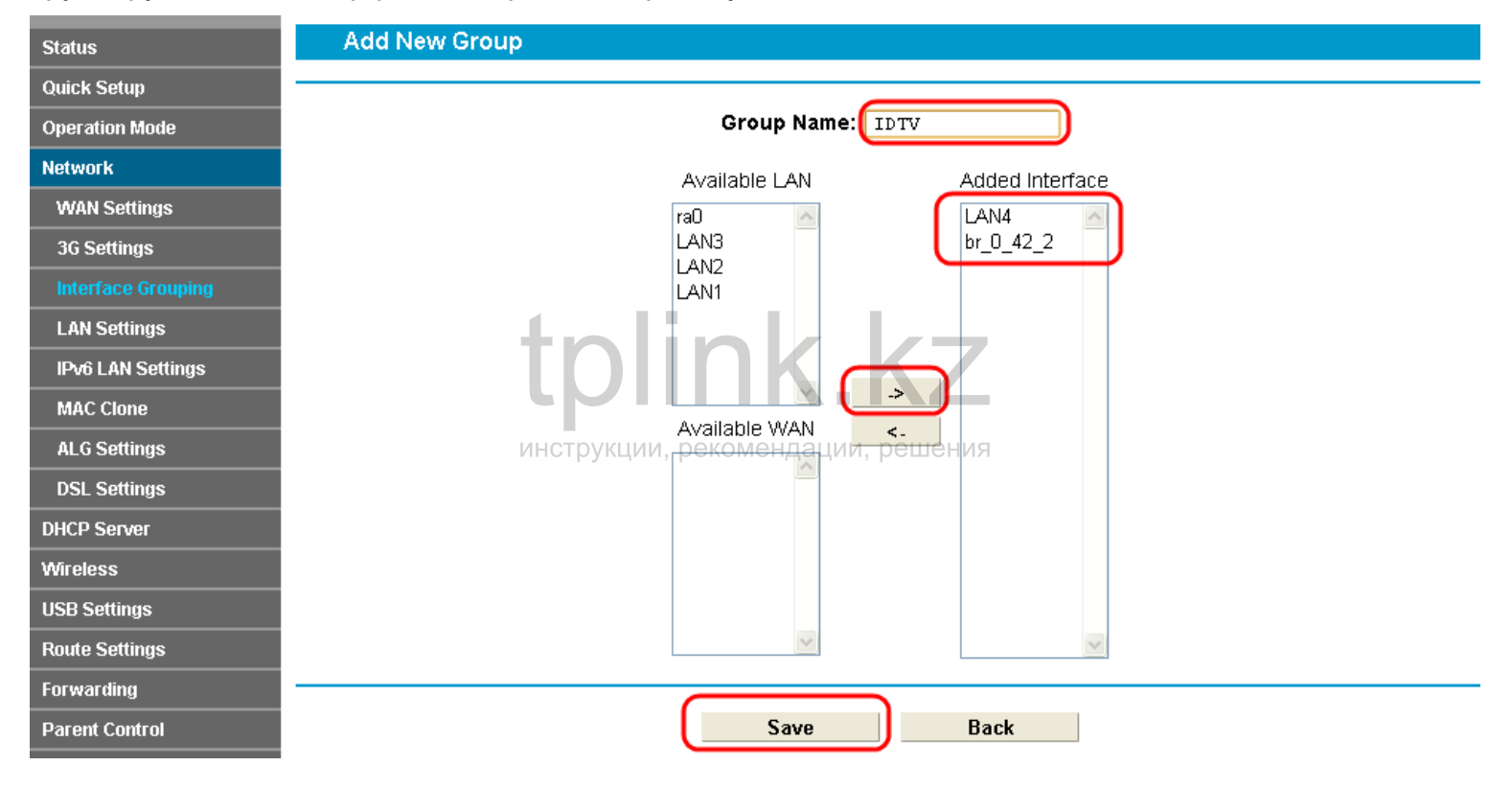

Создавать отдельный VLAN для активного соединения Интернет не следует, т.к. после активации функции, оно уже идет в отдельном VLAN

| Status            | Interface Gro     | ouping                      |                |                       |               |
|-------------------|-------------------|-----------------------------|----------------|-----------------------|---------------|
| Quick Setup       |                   |                             |                |                       |               |
| Operation Mode    | This page disp    | plays all the current group | IS.            |                       |               |
| Network           | Note: It is not : | allowed to disable the VLA  | AN with Ethern | et WAN Connection en: | abled.        |
| WAN Settings      |                   | VLAN: 💽 Enable              | e 🔿 Disable    | Save                  |               |
| 3G Settings       | ſ                 | tolir                       |                |                       |               |
| nterface Grouping |                   | Group                       | Delete         | WAN Interface         | LAN Interface |
| AN Settings       |                   |                             |                |                       | ra0           |
|                   |                   |                             | ментании       |                       | LAN3          |
| 6 LAN Settings    |                   | MICTOPERALITIN, POIN        | лиспдаци       |                       | LAN2          |
| C Clone           |                   |                             |                |                       | LAN1          |
| G Settings        | -                 | IDTV                        | Delete         | br 0 42 2             | LAN4          |
| L Settings        |                   |                             |                |                       |               |
| P Server          |                   |                             |                |                       |               |
| eless             |                   |                             |                | Auu                   |               |

# Т.к. для корректной работы iDTV и iDPhone необходим прямой IP адрес от провайдера, нам необходимо выполнить настройки подсети

| itus             | LAN Settin  | gs                   |                     |                       |                               |      |
|------------------|-------------|----------------------|---------------------|-----------------------|-------------------------------|------|
| Setup            |             |                      |                     |                       |                               |      |
| ration Mode      | This page s | hows the information | of the LAN interfac | e.                    |                               |      |
| vork             | Gro         | up IP Address        | Subnet Mask         | DHCP                  | DHCP Pool                     | Edit |
| N Settings       | Defa        | ault 192.168.1.1     | 255.255.255.0       | Enabled               | 192.168.1.100-192.168.1.199   | Edit |
| ettings          | IDI         | V 1/192116812.1/1/   | , 255:255:255.0     | n/ <b>Enabled</b> e H | ия192.168.2.100-192.168.2.199 | Edit |
| erface Grouping  |             | 1 9 1                |                     |                       |                               |      |
| AN Settings 🛛 🗕  | →           |                      |                     |                       |                               |      |
| Du6 LAN Soffings |             |                      |                     |                       |                               |      |

## Отключаем DHCP и поддержку IGMP Snooping!

| Status             | LAN Settings                                                                                                    |
|--------------------|----------------------------------------------------------------------------------------------------|
| Quick Setup        |                                                                                                    |
| Operation Mode     | Note: If the LAN IP address or subnet mask is changed, please make sure the DHCP Address Pool and the static IP |
| Network            | assigned by DHCP Server are in the same subhet with the new LAN IP.                                             |
| WAN Settings       | Group: IDTV                                                                                                    |
| 3G Settings        | IP Address: 192.168.2.1                                                                                         |
| Interface Grouping | Subnet Mask: 255.255.0                                                                                          |
| LAN Settings       |                                                                                                    |
| IPv6 LAN Settings  | Enable Second IP:                                                                                               |
| MAC Clone          | DHCP Server: 👩 Disable 🔿 Enable 🔿 DHCP Relay                                                                    |
| ALG Settings       |                                                                                                    |
| DSL Settings       | Save Back                                                                                                    |
| DHCP Server        |                                                                                                    |

## На этом настройки сетевых интерфейсов закончены

| Status             | LAN Settings   |                    |                     |               |                               |      |
|--------------------|----------------|--------------------|---------------------|---------------|-------------------------------|------|
| uick Setup         |                |                    |                     |               |                               |      |
| peration Mode      | This page show | vs the information | of the LAN interfac | e.            | _                             |      |
| letwork            | Group          | IP Address         | Subnet Mask         | DHCP          | DHCP Pool                     | Edit |
| VAN Settings       | Default        | 192.168.1.1        | 255.255.255.0       | Enabled       | 192.168.1.100-192.168.1.199   | Edit |
| G Settings         | IDTV           | U1927168821110     | , 255.255.255.0     | 1/Di\$ablèd€⊦ | ИЯ192.168.2.100-192.168.2.199 | Edit |
| nterface Grouping  |                |                    |                     |               | I                             |      |
| LAN Settings       | →              |                    |                     |               |                               |      |
| ID 6 I AN Cottingo |                |                    |                     |               |                               |      |

## Дополнительно можно поменять номер и ширину канала беспроводного соединения

| Status                 | Wireless Basic Settings                                                                                          |
|------------------------|----------------------------------------------------------------------------------------------------|
| Quick Setup            |                                                                                                    |
| Operation Mode         | Wireless: 💿 Enable 🔘 Disable                                                                                     |
| Network                | SSID: TP-LINK TD-W8968                                                                                           |
| DHCP Server            | Region: United States 💌                                                                                          |
| Wireless               | Warning: Ensure you select a correct country to conform local law.<br>Incorrect settings may cause interference. |
| Basic Settings         |                                                                                                    |
| WPS Settings           | Mode: 11bgn mixed                                                                                                |
| Wireless Security      | инструкций, рекомендации решения                                                                                 |
| Wireless MAC Filtering |                                                                                                    |
| Wireless Advanced      |                                                                                                    |
| Wireless Status        |                                                                                                    |
| USB Settings           | Save                                                                                                    |
| Route Settings         |                                                                                                    |

## А так же явно указать тип и алгоритм шифрования Проверьте, не используйте ли Вы пароль из примера! Придумайте свой пароль

| Status                 | Wireless Security Settings                                                                                    |
|------------------------|----------------------------------------------------------------------------------------------------|
| Quick Setup            |                                                                                                    |
| Operation Mode         | Note: WEP security, WPA/WPA2 - Enterprise authentication and TKIP encryption are not supported with WPS       |
| Network                | enabled.                                                                                                    |
| DHCP Server            | For network security, it is strongly recommended to enable wireless security and use WPA2-PSK AES encryption. |
| Wireless               | O Disable Wireless Security                                                                                   |
| Basic Settings         | ⊙ WPA/WPA2 - Personnal (Recommended)                                                                          |
| WPS Settings           | Authentication Type: WPA2-PSK 🗸                                                                               |
| Wireless Security      | инструкции рекомендации, рецения                                                                              |
| Wireless MAC Filtering | Wireless Password: pass4share                                                                                 |
| Wireless Advanced      | (Enter ASCII characters between 8 and 63 or Hexadecimal characters                                            |
| Wireless Status        | between 8 and 64.)                                                                                            |
| USB Settings           | Group Key Update Period: o (seconds, minimum is 30, 0 means no update)                                        |
| Route Settings         | O WPA/WPA2 - Enterprise                                                                                       |